# consensus

Contract Lifecycle and Matter Management by barhead

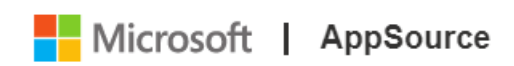

## **Installation Guide**

If you require any assistance installing Consensus, please reach out to us via <u>https://barhead.com/contact</u>

## Contents

| 1 | Pre-requisites    |                                  |    |  |  |
|---|-------------------|----------------------------------|----|--|--|
|   | 1.1               | Service Account                  | 3  |  |  |
|   | 1.2 Licensing     |                                  |    |  |  |
|   | 1.3               | Application Access               | 3  |  |  |
|   | 1.4               | Power Platform Storage           | 4  |  |  |
|   | 1.4.2             | 1 Provision a new environment    | 5  |  |  |
| 2 | Insta             | all Dynamics 365 App for Outlook | 7  |  |  |
| 3 | Install Consensus |                                  |    |  |  |
|   | 3.1.2             | 1 Install Consensus              | 10 |  |  |

## 1 Pre-requisites

| Checklist                                                                                                    | Status |  |  |  |  |
|----------------------------------------------------------------------------------------------------|--------|--|--|--|--|
| 1.1 Service Account<br>For the deployment process, we strongly recommend that you undertake this using a "service account". A service account ensures that the<br>Consensus application is owned by a generic account that can be easily managed, as opposed to an individual account.<br>This account requires the licensing set out below, along with specific permissions covered later in this guide. |        |  |  |  |  |
| <ul> <li>1.2 Licensing</li> <li>Your service account should have the following licenses at a minimum: <ul> <li>Power Apps Per User Plan License</li> <li>Microsoft 365 License (including Outlook, Teams and SharePoint)</li> <li>Adobe Sign License (if using E-Signature)</li> <li>Relevant Consensus licensing</li> </ul> </li> </ul>                                                                  |        |  |  |  |  |
| 1.3 Application Access Navigate to Microsoft 365 admin center - Licenses. Confirm the availability of the relevant Consensus licenses. You should see a license for either/both apps: Home > Licenses Licenses                                                                                                    |        |  |  |  |  |
|                                                                                                    |        |  |  |  |  |
| Consensus Contract Lifecycle Management - Premium 1000 0/1000                                                                                                    |        |  |  |  |  |
| If you do not soo any Conconsus lisonses in the Missessoft 265 admin conter as display above, reach out to your Parhead assount manager                                                                                                    |        |  |  |  |  |

| 1.4 | Power | Platform | Storage |
|-----|-------|----------|---------|
|-----|-------|----------|---------|

- 1. To provision a Power Platform environment, there must be at least 1GB of remaining Power Platform capacity in your tenant.
- 2. You can verify the available storage here: <a href="https://admin.powerplatform.microsoft.com/resources/capacity">https://admin.powerplatform.microsoft.com/resources/capacity</a>
- 3. You should see at least 1GB available **Database** capacity, as well as the message "You have available storage capacity across all storage types":

| You have available capacity across all storage types. <u>Learn more about managir</u> | ig capacity.     |
|---------------------------------------------------------------------------------------|------------------|
| 🖯 Database                                                                            |                  |
| 6.99 of 21.5 GB used                                                                  | 20.97% available |
| 23.68 of 112 GB used<br>면 Log                                                         | 78.86% available |
| of 2 GB used                                                                          | 99.77% available |

4. If you have less than 1GB **Dataverse** capacity available, you can either <u>Free up storage space - Power Platform | Microsoft Docs</u>, or <u>Add Microsoft Dataverse storage capacity - Power Platform | Microsoft Docs</u> to enable the provisioning of a new environment, required for Consensus installation.

#### 1.4.1 Provision a new environment

| Ch             | ecklist                                                                                                    |                   |                     |                                       | Status |  |  |
|----------------|----------------------------------------------------------------------------------------------------|-------------------|---------------------|---------------------------------------|--------|--|--|
| 1.<br>2.<br>3. | <ol> <li>Consensus is designed to be installed on an empty Microsoft Power Platform environment. Whilst deploying on an existing environment is supported, we recommend you do this on a pre-production environment to ensure successful operation. Alternatively, feel free to contact us at consensus@barhead.com.</li> <li>Sign in to the Power Platform admin center at <a href="https://admin.powerplatform.microsoft.com">https://admin.powerplatform.microsoft.com</a> as an admin (Dynamics 365 admin, Global admin, or Microsoft Power Platform admin).</li> <li>In the navigation pane, select Environments, and then select New.</li> </ol> |                   |                     |                                       |        |  |  |
|                |                                                                                                    | =                 | + New 🖔 Refresh     |                                       |        |  |  |
|                |                                                                                                    | A Environments    | Environments        |                                       |        |  |  |
|                |                                                                                                    | 🗠 Analytics 🗸 🗸   |                     |                                       |        |  |  |
|                |                                                                                                    | 🔄 Resources 🗠     | Environment         |                                       |        |  |  |
|                |                                                                                                    | Capacity          | Microsoft (default) |                                       |        |  |  |
|                |                                                                                                    | Dynamics 365 apps |                     |                                       |        |  |  |
| 4.             | 4. Enter the following, and then select <b>Next</b> .                                                                                                    |                   |                     |                                       |        |  |  |
|                |                                                                                                    | Setting           |                     | Description                           |        |  |  |
|                | Name                                                                                                    |                   |                     | Consensus - Production                |        |  |  |
|                |                                                                                                    | Туре              |                     | Choose production, trial, or sandbox. |        |  |  |

| Region                                  | Choose a region for the environment. |
|-----------------------------------------|--------------------------------------|
| Purpose                                 | A description of the environment.    |
| Create a database for this environment? | Select <b>Yes</b> .                  |

#### 5. Enter the following, and then select **Save**.

| Setting                        | Description                                                                                                    |
|--------------------------------|----------------------------------------------------------------------------------------------------|
| Language                       | The default language for this environment. More information: <u>Dataverse language collations</u>                                                                                     |
| URL                            | Enter your organization name – i.e. <b>organizationname-consensus-prod.</b> If your organization name has already been reserved in the destination datacenter, it won't be available. |
| Currency                       | The base currency used for reporting.                                                                                                    |
| Enable Dynamics 365<br>apps    | Select No.                                                                                                    |
| Deploy sample apps<br>and data | Select No.                                                                                                    |
| Security group                 | Select a security group to restrict access to this environment.                                                                                                    |

## 2 Install Dynamics 365 App for Outlook

| Checkl | Checklist                                                                                                    |  |  |  |  |  |  |  |
|--------|----------------------------------------------------------------------------------------------------|--|--|--|--|--|--|--|
| 1.     | <ol> <li>Navigate to the <u>Microsoft Dynamics 365 App for Outlook – AppSource</u> listing.</li> </ol>                                                               |  |  |  |  |  |  |  |
| -      |                                                                                                    |  |  |  |  |  |  |  |
| 2.     | On the listing above, select <b>Get it now:</b>                                                                                                    |  |  |  |  |  |  |  |
|        | Microsoft Dynamics 365 App for Outlook                                                                                                    |  |  |  |  |  |  |  |
|        | Microsoft Dynamics 365                                                                                                    |  |  |  |  |  |  |  |
|        | 🕑 Dynamics 365 Sales 🜼 Dynamics 365 Field Service                                                                                                    |  |  |  |  |  |  |  |
|        | ★ 3.1 (27 AppSource ratings)                                                                                                    |  |  |  |  |  |  |  |
|        | Pricing Free Get it now 🛠 Save to my list                                                                                                    |  |  |  |  |  |  |  |
| 3.     | You will need to sign in the service account used previously.                                                                                                    |  |  |  |  |  |  |  |
|        | ×<br>Sign in to Microsoft AppSource                                                                                                    |  |  |  |  |  |  |  |
|        | Enter the email address of the account you want to use when acquiring apps on AppSource.                                                                             |  |  |  |  |  |  |  |
|        | The app you have selected (Microsoft Dynamics 365 App for Outlook) requires a work or school account to continue. Microsoft accounts are not supported for this app. |  |  |  |  |  |  |  |
|        | Work or school account                                                                                                    |  |  |  |  |  |  |  |
|        | someone@example.com                                                                                                    |  |  |  |  |  |  |  |
|        | Sign in                                                                                                    |  |  |  |  |  |  |  |
|        | Don't have an account? Sign up for a free account                                                                                                    |  |  |  |  |  |  |  |
|        |                                                                                                    |  |  |  |  |  |  |  |

| c                                                                                                    | t l |  |
|----------------------------------------------------------------------------------------------------|-----|--|
| e thing                                                                                                    |     |  |
| osoft Dynamics 365 App for Outlook<br>crosoft Dynamics 365                                                                                                    |     |  |
| some basic profile information. You have provided the information good to go! Edit                                                                                                    |     |  |
| oft permission to use or share my account information so that the<br>dicrosoft can contact me regarding this product and related products and<br>ny share contact, usage, and transactional information for support, billing,<br>insactional activities. I agree to the provider's terms of use and privacy<br>inderstand that the rights to use this product do not come from Microsoft,<br>soft is the provider. Use of AppSource is governed by separate terms and |     |  |
| Consensus                                                                                                    |     |  |
| Continue                                                                                                    |     |  |
|                                                                                                    |     |  |

| Power Platform admin center - Go                                                                                                | ogle Chrome    | - 🗆 X                                                                                                    |  |  |  |  |
|----------------------------------------------------------------------------------------------------|----------------|----------------------------------------------------------------------------------------------------|--|--|--|--|
| admin.powerplatform.microsoft.com/resources/applications?AppSourceInstall=true&applicationId=mscrm.fa50aa98-e8bb-4757-83ce-6d60 |                |                                                                                                    |  |  |  |  |
| ···· Power Platform admi                                                                                                    | in center      | Install Microsoft Dynamics 365 App for Outlook $$                                                                                                    |  |  |  |  |
| —<br>盘 Environments                                                                                                    | To manage Pow  |                                                                                                    |  |  |  |  |
| 🔄 Analytics                                                                                                    | Dynamics 3     |                                                                                                    |  |  |  |  |
| 🔄 Resources 🔨                                                                                                    | See which apps | Name<br>Microsoft Dynamics 365 App for Outlook                                                                                                    |  |  |  |  |
| Capacity Dynamics 365 apps                                                                                                    | Nam            | Description<br>Extend the power of productivity in Outlook with Microsoft Dynamics 365 App for<br>Outlook so your team can experience Common Data Service app in context of |  |  |  |  |
| Portals                                                                                                    | Agent F        | customer communication in Outlook. Capture your customer communication right<br>within OutlookTrack                                                                         |  |  |  |  |
| ୍ତି Help + support                                                                                                    | Al Build       | Publisher<br>Microsoft Dunamics 365                                                                                                    |  |  |  |  |
| 🕞 Data integration                                                                                                    | Alerts-N       | Select an environment *                                                                                                    |  |  |  |  |
| 🗇 Data (preview)                                                                                                    | App pre        | Consensus Dev - Core + Matter                                                                                                    |  |  |  |  |
| Policies V                                                                                                    | CCLBot         | Don't see your environment?                                                                                                    |  |  |  |  |
| Admin centers 🗸 🗸                                                                                                    | Consen         | I agree to Microsoft's Legal Terms and Privacy Statement                                                                                                    |  |  |  |  |
|                                                                                                    | Custom         | <ul> <li>I agree to Privacy Statement and Legal Terms for importing packages into Dynamics<br/>365</li> </ul>                                                               |  |  |  |  |
|                                                                                                    | Custom         |                                                                                                    |  |  |  |  |
|                                                                                                    | <              |                                                                                                    |  |  |  |  |
|                                                                                                    |                | Install Cancel                                                                                                    |  |  |  |  |
| _                                                                                                    |                |                                                                                                    |  |  |  |  |
| <ol><li>Wait for</li></ol>                                                                                                    | the Dynam      | nics 365 App for Outlook to be installed.                                                                                                    |  |  |  |  |

| t li          | nstall app 🌐 Open AppSource 💍 Refresh                                                            |                               |                   | ٩ م                                 | Search |
|---------------|--------------------------------------------------------------------------------------------------|-------------------------------|-------------------|-------------------------------------|--------|
| i) Micros     | Microsoft Dynamics 365 App for Outlook installation started at 10:49 am, 1/27/2022 by Consensus. |                               |                   |                                     |        |
| Envi<br>Check | ironments > Consensus Dev - Core + Mat<br>the status of Dynamics 365 apps and manage them a      | tter > <b>E</b><br>cross your | Oynamics 365 apps |                                     |        |
|               | Name ↑                                                                                           |                               | Status            | Publisher                           |        |
|               | CCI Bots                                                                                         |                               | Installed         | Microsoft Dynamics 365              |        |
|               | Consensus - Contract Lifecycle & Matter Management                                               |                               | Installed         | Barhead Solutions Australia Pty Lto | td     |
|               | Dynamics 365 ContextualHelp                                                                      |                               | Installed         | Microsoft Dynamics 365              |        |
|               | Environment variables                                                                            |                               | Installed         | Microsoft Dynamics 365              |        |
| (             | Microsoft Dynamics 365 App for Outlook                                                           |                               | C Installing      | Microsoft Dynamics 365              |        |
|               | Microsoft Flow Extensions                                                                        |                               | Installed         | Microsoft Dynamics 365              |        |
|               | OData v4 Data Provider                                                                           |                               | Installed         | Microsoft Dynamics 365              |        |
|               | Power Apps Actions                                                                               |                               | Installed         | Microsoft Dynamics 365              |        |
|               | Power Apps Checker                                                                               |                               | Update available  | Microsoft Dynamics 365              |        |
|               | Power Automate Process Mining                                                                    |                               | Installed         | Microsoft Dynamics 365              |        |
|               |                                                                                                  |                               |                   |                                     |        |
|               |                                                                                                  |                               |                   |                                     |        |

## 3 Install Consensus

#### 3.1.1 Install Consensus

| Checklist |                                                                                                |  |  |
|-----------|------------------------------------------------------------------------------------------------|--|--|
| 1.        | We recommend completing this step using the Service Account.                                   |  |  |
| 2.        | Navigate to https://admin.microsoft.com/#/licenses.                                            |  |  |
| 3.        | Select one of the Consensus license items in the list, as identified in <u>1.2 Licensing</u> . |  |  |
| 4.        | Select "Install this product":                                                                 |  |  |

| Home $>$ Licenses $>$ License details                                                                                                    |                                                                                  |
|----------------------------------------------------------------------------------------------------|----------------------------------------------------------------------------------|
| Back to Licenses                                                                                                    |                                                                                  |
| consensus <b>Consensus Contract Lifecycle</b><br>Published by Barhead Solutions Australia Pty Ltd                                                                                                    | e Management - Premium                                                           |
| Licenses<br>1000 available                                                                                                    |                                                                                  |
| Install this product                                                                                                    |                                                                                  |
| 5. Choose the environment created in <u>1.4.1 Provision a ne</u><br>Install Consensus - Contract Lifecycle & Matter Management ×                                                                                                    | w environment to install to in the following window:                             |
| consensus                                                                                                    |                                                                                  |
| Name<br>Consensus - Contract Lifecycle & Matter Management<br>Description<br>Consensus is an end-to-end contract and matter management platform built on the Microsoft<br>Cloud, developed for legal, procurement and contracting teams. It provides an automated and<br>integrated workflow across documents, data, contracts and matters. It<br>See more |                                                                                  |
| Publisher                                                                                                    |                                                                                  |
| Barhead Solutions Australia Pty Ltd                                                                                                    |                                                                                  |
| Select an environment *                                                                                                    |                                                                                  |
| Type or select environment                                                                                                    |                                                                                  |
| AppSource Consensus                                                                                                    |                                                                                  |
| <ol> <li>Check I agree to Microsoft's Legal Terms and Privacy St<br/>into Dynamics 365.</li> </ol>                                                                                                    | atement, and I agree to Privacy Statement and Legal Terms for importing packages |
| 7. Select Install.                                                                                                    |                                                                                  |

| (i) Consensus - Contract Lifecycle & Matter Management installation sta                                              | rted at 12:4 | 5 pm, 3/2/2022 by                                                |                                          |  |
|----------------------------------------------------------------------------------------------------|--------------|------------------------------------------------------------------|------------------------------------------|--|
| Environments > AppSource Consensus > <b>Dy</b>                                                                       | namics       | 365 apps                                                         |                                          |  |
| Check the status of Dynamics 365 apps and manage them across your org. Learn more                                    |              |                                                                  |                                          |  |
| Name ↑                                                                                                    |              | Status                                                           | Publisher                                |  |
| CCI Bots                                                                                                    |              | Installed                                                        | Microsoft Dynamics 365                   |  |
| Consensus - Contract Lifecycle & Matter Management                                                                   |              | C Installing                                                     | Barhead Solutions Australia Pty Ltd      |  |
| ou encounter the error below, please ensure you are usi You don't have the required permissions to install or update | ing the se   | ervice account that created the<br>lication. Please contact your | environment to complete the installation |  |